# Domain Validated (DV) SSL/TLS Certificates request

## Certificate Request

- Visit HARICA's <u>CertManager</u> and <u>sign up</u> to create your account. <u>Your personal information must be accurate and fully matched (letter-by-letter) with a</u> <u>government-issued identification document</u>.
- 2. Once you log in, from the side bar, click **Server Certificates**. Then, **Start here**.

| My Dashboard               | Server Certificates                |
|----------------------------|------------------------------------|
| <b>₫∃</b> eSign Documents  | Request new certificate Start here |
| Certificates               |                                    |
| <b>₫</b> eSignatures       |                                    |
| 🖆 eSeals                   |                                    |
| Server Certificates        |                                    |
|                            |                                    |
| More                       |                                    |
| င္ယံ Validated Information |                                    |
| 🖺 Data privacy statement   |                                    |
| 🖉 Help / Guides            |                                    |

3. You can <u>tag</u> your request with a friendly name (optional) and add the requested domain name(s). Press "**Next**".

| Berver Certificates / Request new certificate               |         |
|-------------------------------------------------------------|---------|
| Server Certificates      1. Request 2. Validate 3. Retrieve |         |
| Actions SERVER TYPE DURATION                                | REQUEST |
| Friendly name (optional)       More                         |         |
| ي Validated Information Add domain names                    |         |
| 은 Help / Guides                                             |         |
| + Add more domain names                                     |         |
| K Back Next                                                 |         |

### DV SSL/TLS Options

HARICA can issue the following DV SSL/TLS Certificates types:

• **SSL DV** (Domain Validated): SSL/TLS Server Certificate that includes one or more FQDNs (e.g. server1.example.com, www. $\alpha\pi\theta$ .gr, www. $\alpha\pi\theta$ .ελ)

| Friendly name (optional)                               | Friendly name (optional)                                        |
|--------------------------------------------------------|-----------------------------------------------------------------|
|                                                        | my certificate                                                  |
| my certificate                                         |                                                                 |
| Add domain names                                       | Add domain names                                                |
|                                                        | example.harica.gr 🗸 📀                                           |
| example.harica.gr 🗸 🖉                                  | Include <i>www.example.harica.gr</i> without additional cost.   |
| Include www.example.harica.gr without additional cost. |                                                                 |
| τεστ.harica.gr S The dom                               | nain name can contain a-z A-Z 0-9 and Unicode: regr. barica.er  |
| xnqxa2abc.harica.gr                                    | Include <i>www.xnqxa2abc.harica.gr</i> without additional cost. |
| + Add more domain names                                | + Add more domain names                                         |
| K Back Next                                            | K Back Next                                                     |

 SSL DV Wildcard (Domain Validated - Wildcard): SSL/TLS Server Certificate that includes one or more wildcard domains (e.g. \*.example1.com, \*.απθ.gr, \*.απθ.ελ)

# Friendly name (optional) my certificate Add domain names \*.harica.gr \*.harica.gr Contains harica.gr without additional cost. \*.harica.eu \*.harica.eu

 SSL DV Onion (Domain Validated - Onion): SSL/TLS Server Certificate that includes one .v3 RFC 7686 ".onion" special-use Domain Name with up to 10 subdomains. (e.g. 4gmrlefxkq4mtan6a2lqwfwa7un4brjlatka75nwdczemqqwn3wznnad.onion, mysite.4gmrlefxkq4mtan6a2lqwfwa7un4brjlatka75nwdczemqqwn3wznnad.onion) base .onion

| my certificate                         |
|----------------------------------------|
| dd domain names                        |
| nnwv5kneeca7uq7wjhwrobgpbqv36jyd.onion |
| mysite.dzn6bvottqpommypocwdyx57nnwv5k  |

 SSL DV Wildcard Onion (Domain Validated – Wildcard Onion): SSL/TLS Server Certificate that includes one .v3 RFC 7686 wildcard ".onion" special-use Domain Name (e.g.

4gmrlefxkq4mtan6a2lqwfwa7un4brjlatka75nwdczemqqwn3wznnad.onion)

| my certificate                                         |                                                      |
|--------------------------------------------------------|------------------------------------------------------|
| Add domain nam                                         | es                                                   |
| *.dzn6bvottqpommyp                                     | ocwdyx57nnwv5kneeca7uq <b>~</b>                      |
| Contains<br>dznóbvottąpommypoc<br>wrobgpbqv36jyd.onion | wdyx57nnwv5kneeca7uq7wjh<br>without additional cost. |
| + Add more domain n                                    | ames                                                 |
| <b>&lt;</b> Back                                       | Next                                                 |

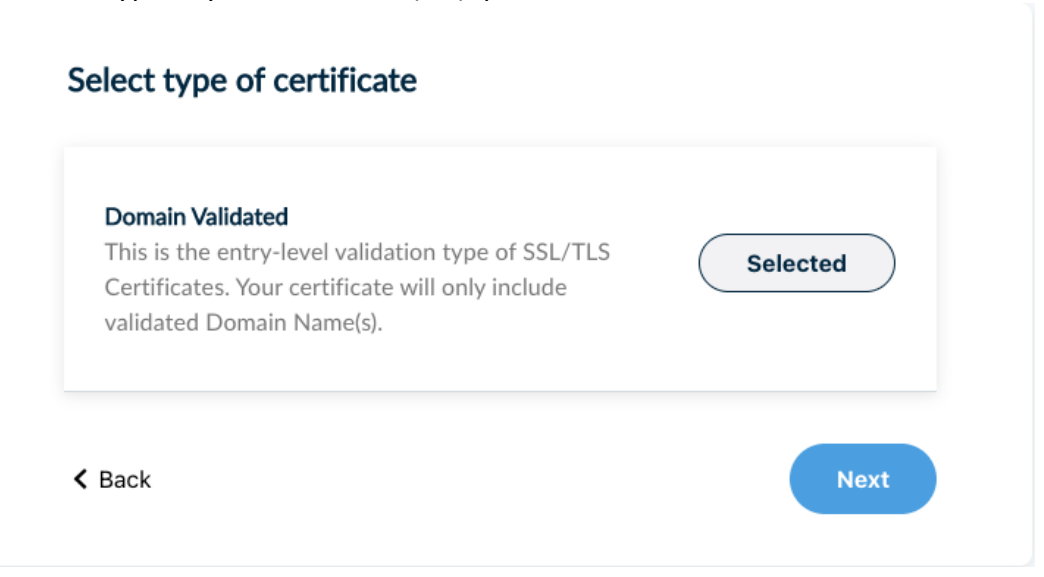

5. Select the validity of the requested service, press "Next".

\*Please keep in mind that HARICA's SSL/TLS Certificates have a maximum validity of one (1) year. This limitation is enforced by the CA/Browser Forum and Certificate Consumers (e.g. Apple, Google, Microsoft). Choosing to purchase a certificate for 2, 3, or 4 years means you will get a new certificate for the remaining time without any additional cost. You will receive expiration notifications before each certificate expires.

| Get your certificate for one (1) year validity.                                      | Selected |
|--------------------------------------------------------------------------------------|----------|
| 2 years<br>Get your certificate for two *(2) years validity, with<br>10% discount.   | Selec    |
| 3 years<br>Get your certificate for three *(3) years validity,<br>with 20% discount. | Selec    |
| 4 years<br>Get your certificate for four *(4) years validity, wit<br>30% discount.   | h Selec  |

### Submit Request

6. You have the option to generate the private key and the certificate request file (.csr/.req) automatically on your browser or submit your .csr.

The "Auto-generate CSR" option requires you to select the key type/size and set a passphrase that you **must remember** since it will protect the private key of your certificate.

| Submit Request                                                                                                    |                                                                                                    |
|----------------------------------------------------------------------------------------------------|----------------------------------------------------------------------------------------------------|
| What is a CSR?                                                                                                    |                                                                                                    |
| Auto-generate CSR                                                                                                    | or Submit CSR manually                                                                                                    |
| You will create a Private Key in your browser and y                                                                                     | our CSR will be auto-generated.                                                                                                    |
| Algorithm     Key size                                                                                                    |                                                                                                    |
| RSA (default) 	v 2048 (default                                                                                                    | ) 🗸                                                                                                    |
| Set a passphrase                                                                                                    |                                                                                                    |
|                                                                                                    |                                                                                                    |
| Repeat passphrase                                                                                                    |                                                                                                    |
|                                                                                                    |                                                                                                    |
|                                                                                                    |                                                                                                    |
| I understand that this passphrase is under m                                                                                            | y sole knowledge and HARICA does not have access to it.                                                                                                 |
| I, Giannis Kostopoulos , declare that I read<br>Use and the Certification Practices of HA<br>the data from this request in accordance v | d and agree with, by submitting this request, the Terms of RICA. I also agree that HARICA shall process, use and store with the Data Privacy Statement. |
| < Back                                                                                                    | Generate Private Key, CSR, and submit order                                                                                                    |

Press "Generate Private Key, CSR, and submit order"

7. Download your protected private key and then press "Continue".

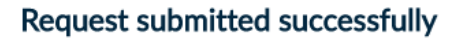

You have generated a Private Key and your certificate order has been submitted.

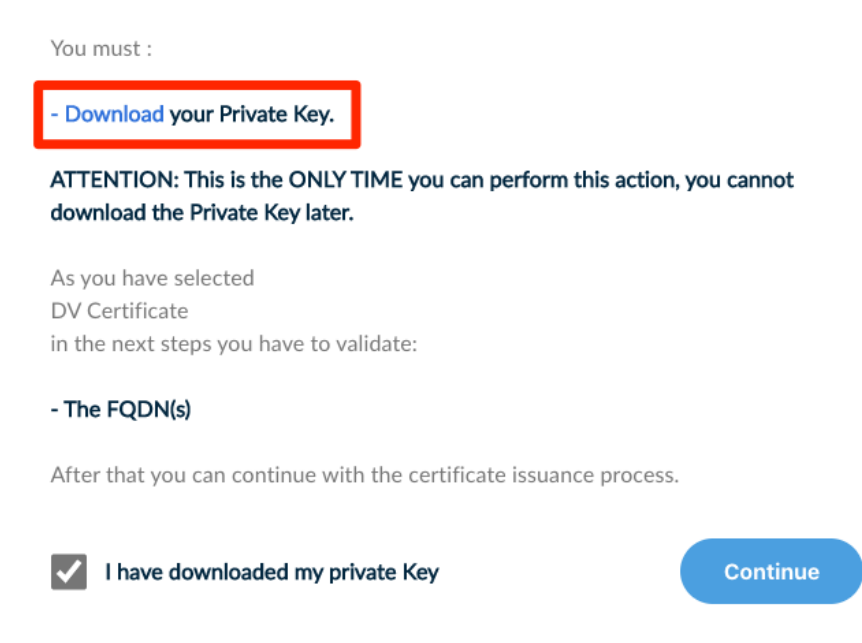

### Domain(s) Validation

8. Depending on the type of your requested certificate, you have the following options for the domain validation procedure.

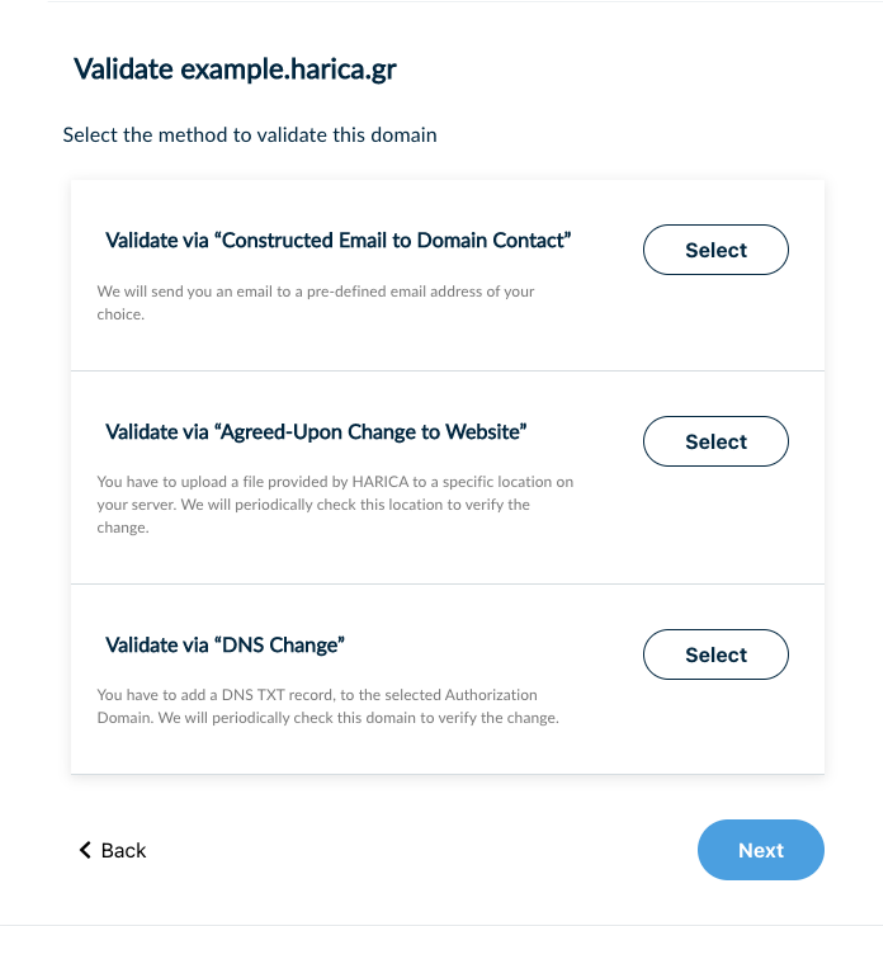

 Validate via "Constructed Email to Domain Contact" Applies for <u>SSL DV, SSL DV Wildcard</u>

Select a pre-defined email address of your domain to receive a confirmation email.

| Validate via "Constructed Email to Domain<br>Contact" Selected                                      | Validate via "Constructed Email to Domain Selected                                      |
|----------------------------------------------------------------------------------------------------|-----------------------------------------------------------------------------------------|
| We will send you an email to a pre-defined email address of your choice. Select an email recipient: | Contact"<br>We will send you an email to a pre-defined email address of your<br>choice. |
| admin 🗸 @ example.harica.gr 🗸                                                                       | Select an email recipient:                                                              |
| admin<br>administrator<br>webmaster<br>bastmaster                                                   | admin v @ example.harica.gr v<br>example.harica.gr                                      |
| v postmaster Change to Website" Select                                                              | harica.gr                                                                               |

 Validate via "Agreed-Upon Change to Website" Applies for <u>SSL DV, SSL DV Onion, SSL DV Wildcard Onion</u>.

Upload a file, provided by HARICA, to a specific location on your server.

| Validate via "Agreed-Upon Change to Website"                                                                                                    | Selected                         |
|----------------------------------------------------------------------------------------------------|----------------------------------|
| You have to upload a file provided by HARICA to a specific locat<br>on your server. We will periodically check this location to verify<br>change.                                                                                                    | tion<br>the                      |
| Please download this ( file ) and upload it to the your server:                                                                                                    | e following location on          |
| http://example.harica.gr/.well-known/pki-valid<br>OFC4                                                                                                    | lation/FuSOyqVL31qgsm4           |
| http://www.example.harica.gr/.well-known/pk<br>gsm4OFC4                                                                                                    | i-validation/FuSOyqVL31q         |
| alidate via "DNS Change"                                                                                                    |                                  |
| alidate via "DNS Change"<br>vailable for <u>SSL DV, SSL DV Wildcard</u> .<br>dd a DNS TXT record to the selected a<br>Validate via "DNS Change"                                                                                                    | uthorization domain.             |
| alidate via "DNS Change"<br>vailable for <u>SSL DV, SSL DV Wildcard</u> .<br>dd a DNS TXT record to the selected a<br><b>Validate via "DNS Change"</b><br>You have to add a DNS TXT record, to the selected Authorizat<br>Domain. We will periodically check this domain to verify the<br>change.                                | uthorization domain.<br>Selected |
| alidate via "DNS Change"<br>vailable for <u>SSL DV, SSL DV Wildcard</u> .<br>dd a DNS TXT record to the selected a<br><b>Validate via "DNS Change"</b><br>You have to add a DNS TXT record, to the selected Authorizat<br>Domain. We will periodically check this domain to verify the<br>change.<br>Select Authorization Domain | uthorization domain.<br>Selected |
| alidate via "DNS Change"<br>vailable for <u>SSL DV, SSL DV Wildcard</u> .<br>dd a DNS TXT record to the selected a<br>Validate via "DNS Change"<br>You have to add a DNS TXT record, to the selected Authorizat<br>Domain. We will periodically check this domain to verify the<br>change.<br>Select Authorization Domain        | uthorization domain.<br>Selected |

0

9. After selecting your preferred domain validation method, press "Submit and back to dashboard".

|                        | 2. Validate                     | 3. Retrieve                          |
|------------------------|---------------------------------|--------------------------------------|
| i<br>DN                |                                 | SUBMISSION                           |
| Submit validation      | on request                      |                                      |
| After this submission  | you must:                       |                                      |
| Add the DNS record     | IN TXT to example.harica.gr     |                                      |
|                        | e validation process and get vo | ur certificate, from your dashboard. |
| Check the status of th | e valuation process and get yo  |                                      |

### Request status

10. The request is pending until the domain validation is completed. There are some actions available (e.g. cancel your request, speed up HARICA's check for your DNS/Website changes), by selecting the arrow icon on the right.

| Server Certificates                |                                                                                                    | Status              |                          |
|------------------------------------|----------------------------------------------------------------------------------------------------|---------------------|--------------------------|
| Request new certificate Start here |                                                                                                    | Waiting for: 1 task | Change Domain Validation |
| Pending requests                   | Status                                                                                                    |                     | Order details            |
| DV mycertificate example.halica.gr | Waiting for: 1 task Change Domain Validation                                                                                                    |                     | Cancel request           |
|                                    | The completunical prequires its add DNS record IN TXT<br>Historic BHRMHDBHCMV2pts to exolution hinds pr.<br>You will receive an enail to inform you when your certificate is<br>ready. |                     | Validate DNS Change      |

### Certificate acceptance, payment, and retrieval

11. When the domain validation is completed you can proceed with the certificate acceptance. Press "**Continue to get your certificate**".

| Request new certificate Start here | rver Certificates     |                |  |  |
|------------------------------------|-----------------------|----------------|--|--|
| ued certificates<br>Type Name      | Request new certifica | ate Start here |  |  |
| Type Name                          | Jed certificates      |                |  |  |
|                                    | Type Name             |                |  |  |

12. Check the certificate information and press "Accept".

| 1. Request                                                                                                    | 2. Validate                                                                                                    | 3. Retrieve                                                                                                    |
|----------------------------------------------------------------------------------------------------|----------------------------------------------------------------------------------------------------|----------------------------------------------------------------------------------------------------|
|                                                                                                    |                                                                                                    |                                                                                                    |
|                                                                                                    | PAYMENT                                                                                                    | FINISH                                                                                                    |
| cept your certifi                                                                                                    | cate                                                                                                    |                                                                                                    |
| r certificate is ready. F                                                                                                    | Please check the following infor                                                                                   | mation and press "Accent" to continue. In case you                                                                                                    |
| ee, you can press "Dec                                                                                                    | line" and request a new certific                                                                                   | ate.                                                                                                    |
|                                                                                                    |                                                                                                    |                                                                                                    |
| Subject DN                                                                                                    |                                                                                                    |                                                                                                    |
| CN=example.harica.g                                                                                                    | r                                                                                                    |                                                                                                    |
| Subject Altername Na                                                                                                    | me(s)                                                                                                    |                                                                                                    |
| DNS Name=www.exa                                                                                                    | mple.harica.gr                                                                                                    |                                                                                                    |
| Divo Name-example.                                                                                                    | nanca.gr                                                                                                    |                                                                                                    |
|                                                                                                    |                                                                                                    | Valid to                                                                                                    |
| Valid from                                                                                                    |                                                                                                    |                                                                                                    |
| Valid from<br>Thursday, February 2                                                                                                    | 5, 2021                                                                                                    | Friday, February 25, 202                                                                                                    |
| Valid from<br>Thursday, February 2:                                                                                                   | 5, 2021                                                                                                    | Friday, February 25, 202                                                                                                    |
| Valid from<br>Thursday, February 2                                                                                                    | 5, 2021                                                                                                    | Friday, February 25, 202                                                                                                    |
| Valid from<br>Thursday, February 2:<br>I, Giannis Kostopou<br>the Certification Pr                                                    | los , declare that I read and agr                                                                                  | Friday, February 25, 202<br>ee with, by submitting this request, the Terms of Us                                                                                           |
| Valid from<br>Thursday, February 2:<br>I, Giannis Kostopou<br>the Certification Pr<br>this request in acco                            | ios , declare that I read and agr<br>actices of HARICA. I also agree<br>rdance with the Data Privacy S             | Friday, February 25, 202<br>ee with, by submitting this request, the Terms of Us<br>that HARICA shall process, use and store the data f<br>tatement.                       |
| Valid from<br>Thursday, February 2:<br>I, Giannis Kostopou<br>the Certification Pr<br>this request in acco                            | los , declare that I read and agr<br>actices of HARICA. I also agree<br>rdance with the Data Privacy S             | Friday, February 25, 202<br>ee with, by submitting this request, the Terms of Us<br>that HARICA shall process, use and store the data f<br>tatement.                       |
| Valid from<br>Thursday, February 2:<br>I, Giannis Kostopou<br>the Certification Pr<br>this request in acco<br>Decline                 | 5, 2021<br>llos , declare that I read and agr<br>actices of HARICA. I also agree<br>rdance with the Data Privacy S | Friday, February 25, 202<br>ee with, by submitting this request, the Terms of Us<br>that HARICA shall process, use and store the data f<br>tatement.                       |
| Valid from<br>Thursday, February 2:<br>I, Giannis Kostopou<br>the Certification Pr<br>this request in acce<br>Decline<br>The certific | los , declare that I read and agr<br>actices of HARICA. I also agree<br>rdance with the Data Privacy S<br>cate     | Friday, February 25, 202<br>ee with, by submitting this request, the Terms of Us<br>that HARICA shall process, use and store the data f<br>tatement.<br>Accept<br>Get your |

13. Provide your billing details and press "Continue to payment".

| Payment                                         |                                                                    |
|-------------------------------------------------|--------------------------------------------------------------------|
| You may proceed with the paym                   | ent order and certificate retrieval.                               |
| You will be redirected to a safe b              | pank enviroment where you will securely purchase your certificate. |
| Then, you will be redirected bac                | k here to download your certificate.                               |
| Click here to view our pay                      | ment policy                                                        |
| Enter your billing address details              | 5                                                                  |
| Country                                         | Zip code                                                           |
| Greece 🗸                                        | 12345                                                              |
| City                                            |                                                                    |
| City                                            |                                                                    |
| Address                                         |                                                                    |
| Address                                         |                                                                    |
| Save my billing details.                        | <ul> <li>I request invoice for my transaction.</li> </ul>          |
| ltems<br>Harica SSL Certificate                 |                                                                    |
| Cost<br>VAT 24%<br>Total cost including VAT 24% | 0.01€<br>0.00€<br>6 0.00€                                          |
|                                                 | Continue to payment                                                |

14. After the successful payment of your order, you can retrieve your certificate in different formats.

| 1. Request                                   | 2. Validate                        | 3. Retrieve                                             |                                                                                               |
|----------------------------------------------|------------------------------------|---------------------------------------------------------|-----------------------------------------------------------------------------------------------|
| т                                            | PAYMENT                            | FINISH                                                  |                                                                                               |
| et your certificate                          | e                                  |                                                         |                                                                                               |
| Thank                                        | you for your purchase!             |                                                         |                                                                                               |
| Your ce                                      | ertificate is ready.               |                                                         |                                                                                               |
| is is your revocation co                     | de: e832bf2e58ac34e63323b          | 554455f7124e                                            |                                                                                               |
| 'e have also sent you an                     | email with the above code.         |                                                         |                                                                                               |
| case you don't have act<br>fer to this code. | cess to HARICA's CertManager a     | nd you need to revoke this certificate, ple             | ease contact HARICA's customer support a                                                      |
| ease choose the type yo                      | ou want to retrieve your certifica | te.                                                     |                                                                                               |
| PEM                                          | DER                                | PKCS#7 (chain)                                          | PEM bundle                                                                                    |
| Typical text for                             | rmat Typical binary fo             | rmat Typical text format incle<br>all certificate chain | uding Typical text format<br>including all certificate<br>chain with the cross<br>certificate |